VRP Serialization.

## **Back Office**

To use serial items in VRP the "UseSerialization" flag must be turned on in Global Seup.

Serial numbers are kept in the Table SerialNumbers.

An item that uses serial numbers must be created with type "N": In RpProducts the column is Manufacturer and in the views it is called ProductType.

To add a serialized item to inventory, find the item in the Inventory Heart and click "S/N Assortments". It will prompt if you want to handle assortments or serial numbers. Choose Serial numbers.

The screen displays all the serial numbers.

To add or delete use the Transact button.

Transactions for serial numbers are kept in SerialTran.

## Sales

When scanning a UPC of a serialized item it prompts for the serial number to choose from.

If you scan the serial number, it will treat is as scanned the upc and selected the serial number (Saving a step)

Finalizing a sale records as usual plus an entry into the SerialTran Table.